# RAK12014 WisBlock ToF Sensor Module Datasheet

## **Overview**

# Description

The RAK12014, a part of the RAKwireless WisBlock Sensor Series, is a Time-of-Flight (ToF) module designed based on VL53L0X from STMicroelectronics. The VL53L0X is a ToF laser-ranging module, providing accurate distance measurement up to 2 m.

The VL53L0X's 940 nm VCSEL emitter (Vertical-Cavity Surface-Emitting Laser) is invisible to the human eye and coupled with internal physical infrared filters. It enables longer-ranging distances, higher immunity to ambient light, and better robustness to cover glass optical crosstalk.

## Features

- Time-of-Flight(ToF) module
- Measures absolute range up to 2 meters
- I2C Interface
- Xshutdown (reset) and interrupt GPIO
- 2.6 V ~ 3.5 V power supply
- Module Size: 10 mm x 10 mm

# Specifications

## **Overview**

## Mounting

The RAK12014 WisBlock ToF Sensor Module can be mounted to the IO slot of the WisBlock Base board. Figure 1 shows the mounting mechanism of the RAK12014 on a WisBlock Base board, such as the RAK5005-O .

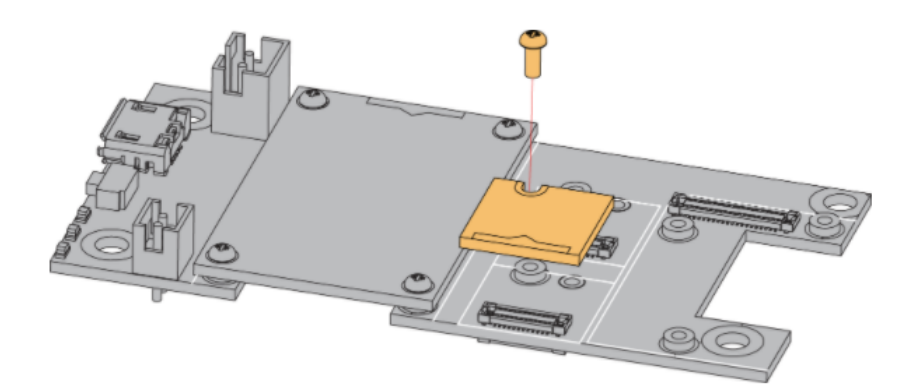

Figure 1: RAK12014 WisBlock ToF Sensor Module Mounting

# Hardware

The hardware specification is categorized into four parts. It shows the pinouts and their corresponding functions and diagrams. It also covers the electrical and mechanical parameters that include the tabular data of the functionalities and standard values of the RAK12014 WisBlock ToF Sensor Module.

# **Pin Definition**

## **BAK**<sup>®</sup> Documentation Center

The RAK12014 WisBlock ToF Sensor Module comprises a standard WisIO connector. The WisIO connector allows the RAK12014 module to be mounted to a WisBlock baseboard, such as RAK5005-O. The pin order of the connector and the pinout definition is shown in **Figure 2**.

#### **NOTE**

• I2C related pins: XSHUT(RESET), INT, 3V3\_S, and GND are connected to WisBlock connector.

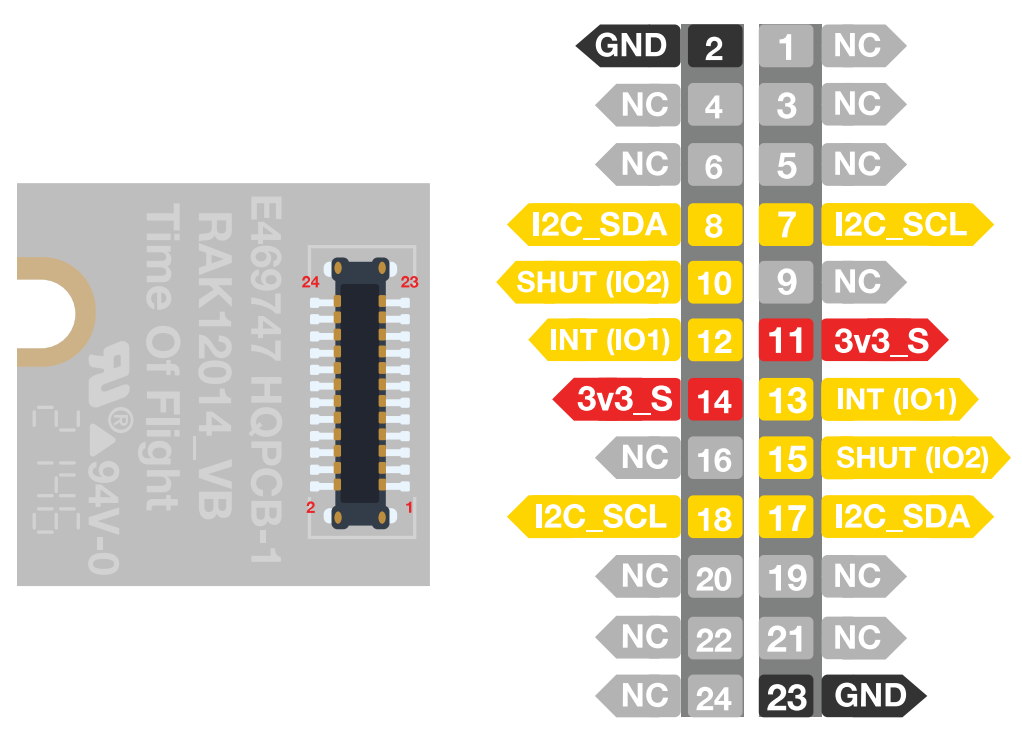

Figure 2: RAK12014 WisBlock ToF Sensor Module Pinout

# **Electrical Characteristics**

### **Absolute Maximum Ratings**

| Parameter | Minimum | Maximum | Unit |
|-----------|---------|---------|------|
| 3V3_S     | -0.5    | 3.6     | V    |
| Imax      | -       | 40      | mA   |

### **Power Supply Ratings**

| Symbol | Description               | Condition                                                     | Min. | Nom. | Max. | Unit |
|--------|---------------------------|---------------------------------------------------------------|------|------|------|------|
| 3V3_S  | supply<br>Voltage         | Input voltage must within this range                          | 2.6  | 3.3  | 3.5  | V    |
| IDD1   | Operation<br>mode current | Timed ranging inter measurement                               | -    | 16   | -    | uA   |
| IDD2   | Operation<br>mode current | Active Ranging average consumption (including VCSEL)          | -    | 19   | -    | mA   |
| IDD3   | Operation<br>mode current | HW STANDBY                                                    | 3    | 5    | 7    | uA   |
| Ρ      | Power<br>Dissipation      | Average power consumption at 10Hz with 33 ms ranging sequence | -    | -    | 20   | mW   |

## Mechanical Characteristics Board Dimensions

Figure 3 shows the dimensions and the mechanical drawing of the RAK12014 module.

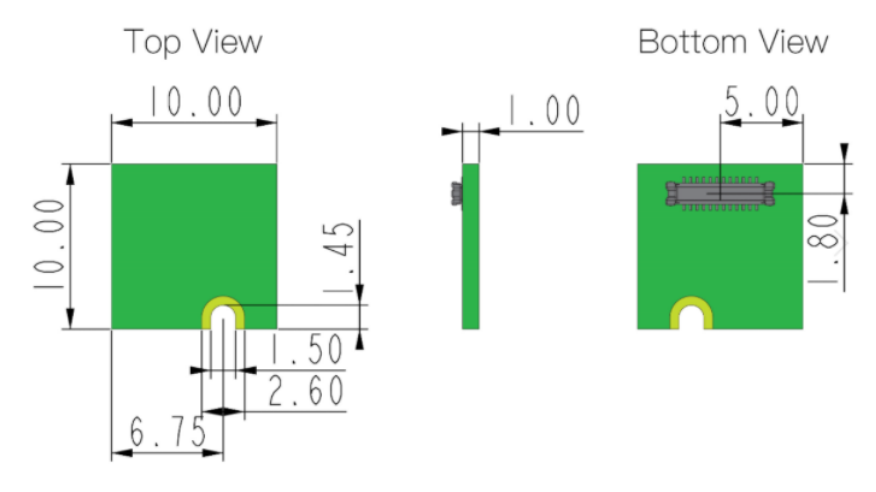

Figure 3: RAK12014 WisBlock ToF Sensor Module Dimensions

### WisConnector PCB Layout

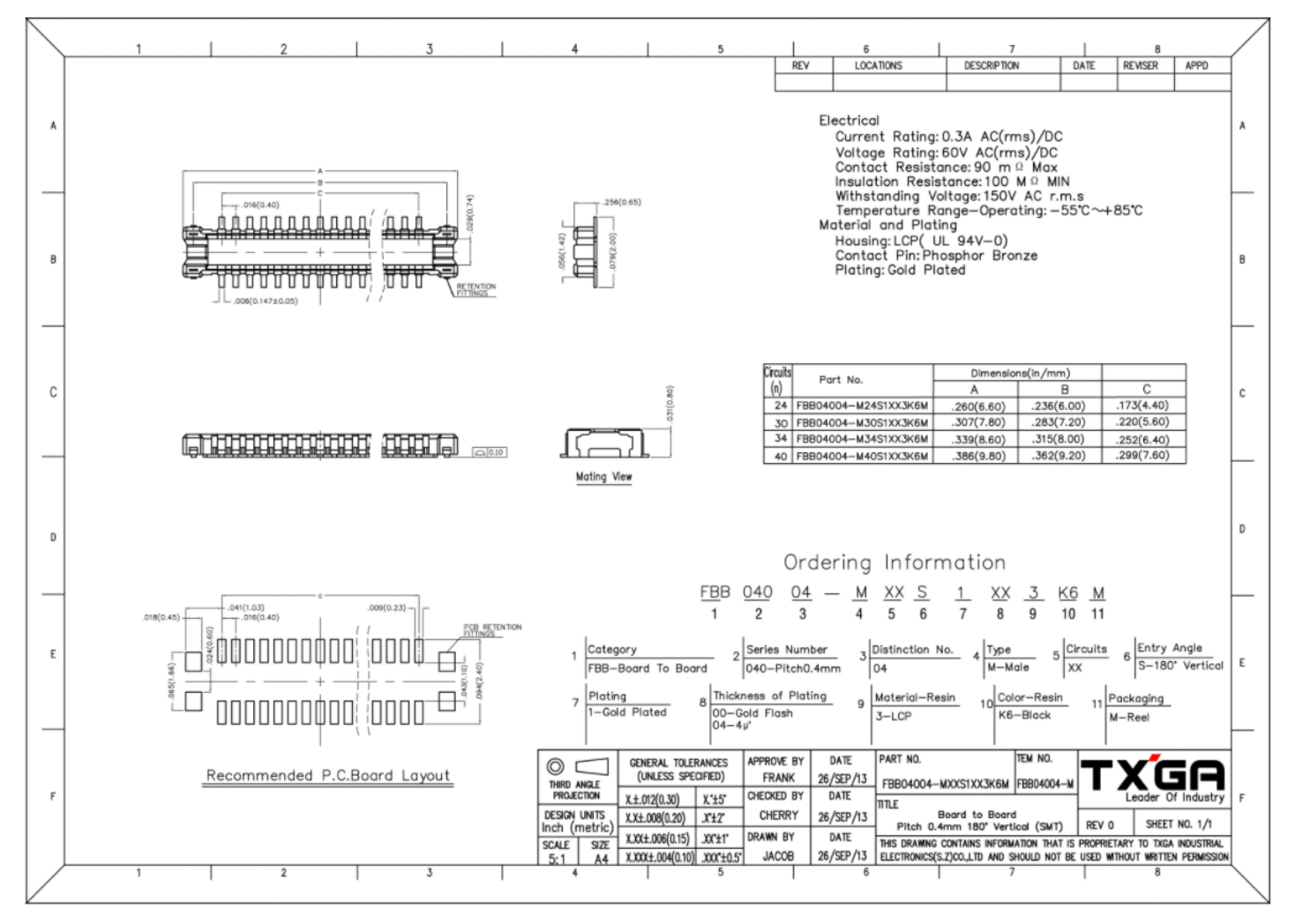

Figure 4: WisConnector PCB Footprint and Recommendations

### **Schematic Diagram**

## **BAK**<sup>®</sup> Documentation Center

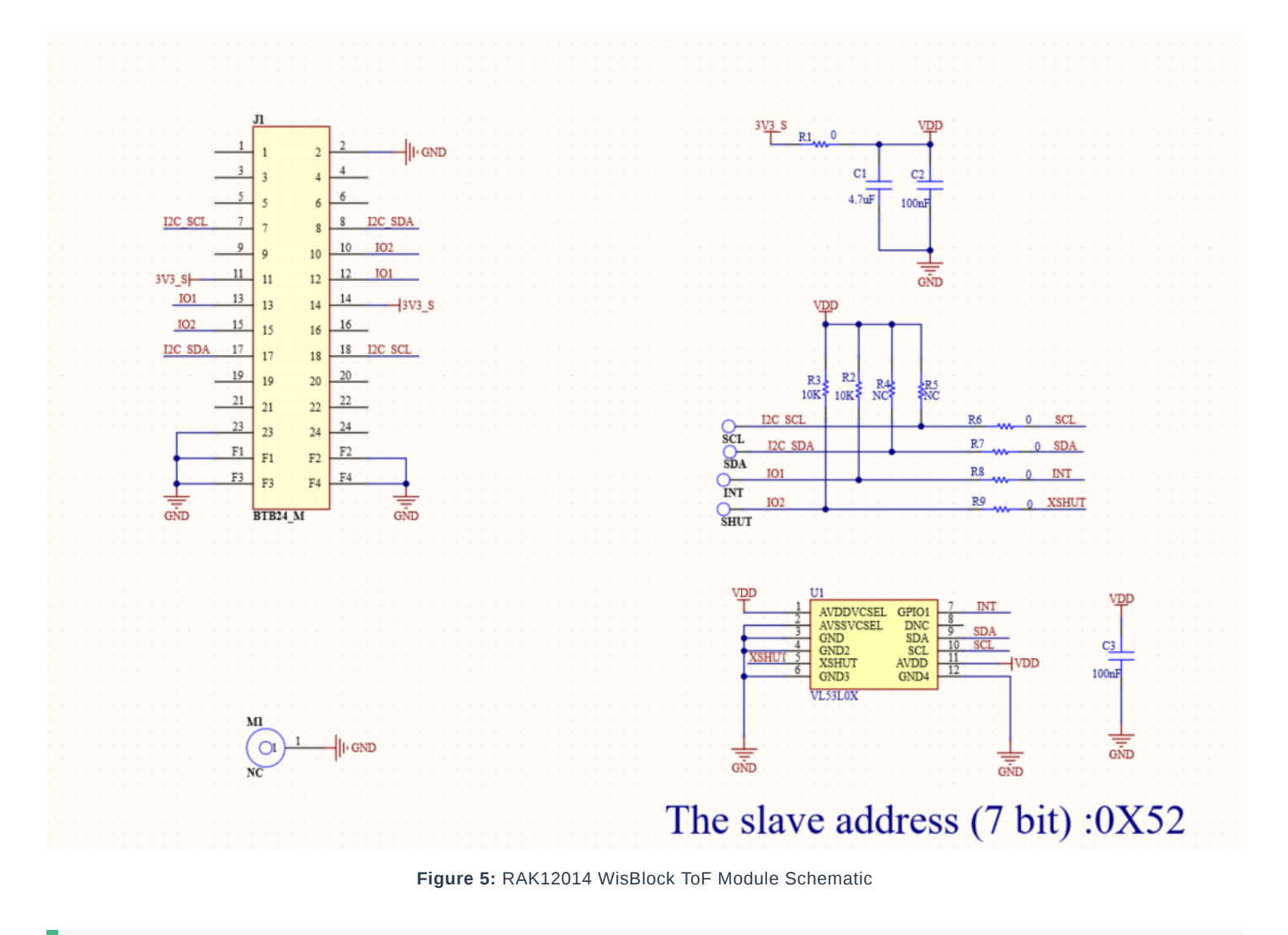

#### 📝 NOTE

- Field Of View (FOV) and Reflectance targets will affect the measuring distance and accuracy.
- To get better performance, you may need to apply algorithms for the object being measured. But for usual measurements, the default output is sufficient.

Last Updated: 4/6/2022, 4:17:22 AM

# **RAK12014 Quick Start Guide**

## Prerequisite

# What Do You Need?

Before going through each and every step on using the RAK12014 WisBlock ToF Sensor, make sure to prepare the necessary items listed below:

### Hardware

- RAK12014 WisBlock ToF Sensor
   I
- Your choice of WisBlock Base 
   I
- Your choice of WisBlock Core 
  ☐
- USB Cable
- RAK19008 WisBlock IO Extension Cable
- Li-Ion/LiPo battery (optional)
- Solar charger (optional)

### Software

- Download and install the Arduino  $\mathsf{IDE}\, \square$  .
- To add the RAKwireless Core boards to your Arduino Boards Manager, install the RAKwireless Arduino BSP  $\square$  .

# **Product Configuration**

## **Hardware Setup**

The RAK12014, a part of the RAKwireless WisBlock Sensor Series, is a Time-of-Flight (ToF) module designed based on VL53L0X from STMicroelectronics. The VL53L0X is a ToF laser-ranging module, providing accurate distance measurement up to 2 m. For more information about RAK12014, refer to the Datasheet.

This sensor module can be mounted on any Sensor slot of the WisBlock Base board, as shown in **Figure 1**. Also, always secure the connection of the WisBlock module by using compatible screws.

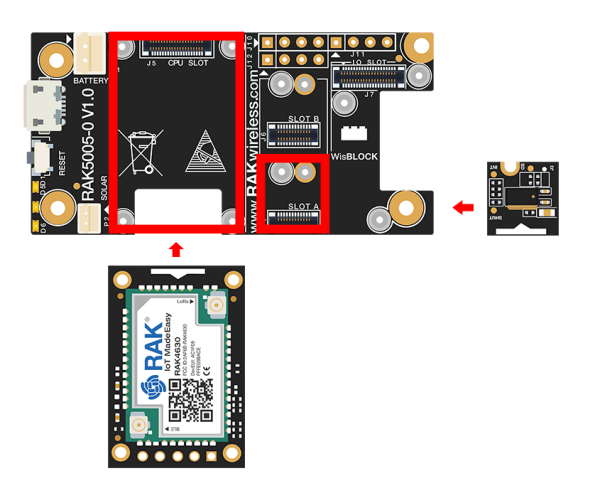

Figure 1: RAK12014 connection to WisBlock Base

# Assembling and Disassembling of WisBlock Modules Assembling

As shown in **Figure 2**, the location for Slot A, B, C, and D are properly marked by silkscreen. Follow carefully the procedure defined in RAK5005-O module assembly/disassembly instructions 12 to attach a WisBlock module. Once attached, carefully fix the module with three pieces of M1.2 x 3 mm screws.

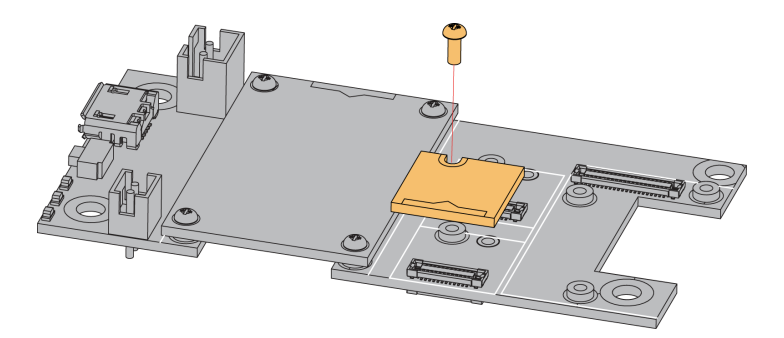

Figure 2: RAK12014 assembly to WisBlock Base

### Disassembling

The procedure in disassembling any type of WisBlock module is the same.

1. First, remove the screws.

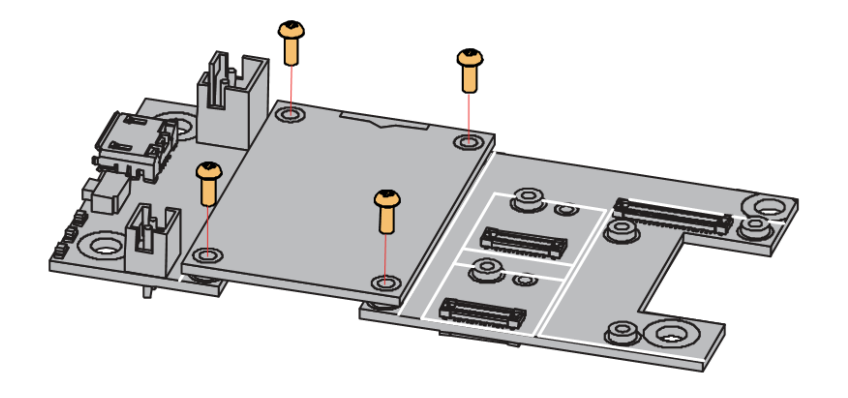

Figure 3: Removing screws from the WisBlock module

2. Once the screws are removed, check the silkscreen of the module to find the correct location where force can be applied.

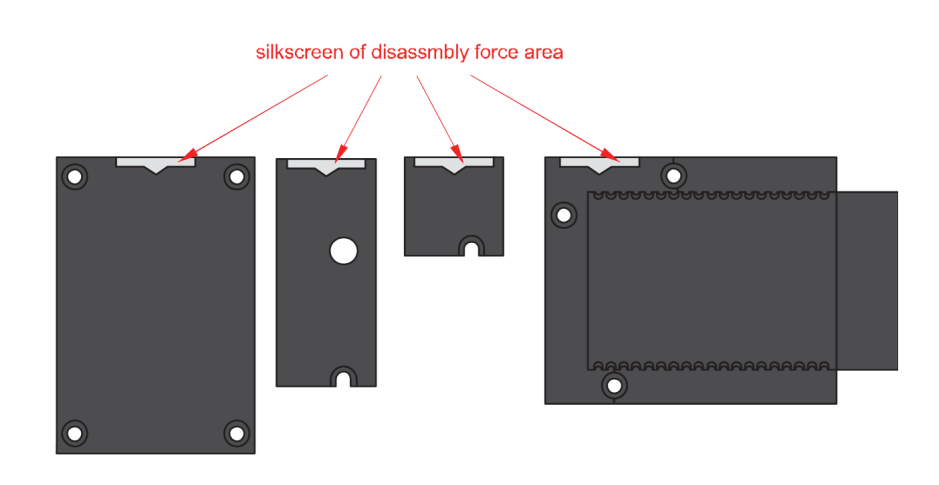

Figure 4: Detaching silkscreen on the WisBlock module

3. Apply force to the module at the position of the connector, as shown in **Figure 5**, to detach the module from the baseboard.

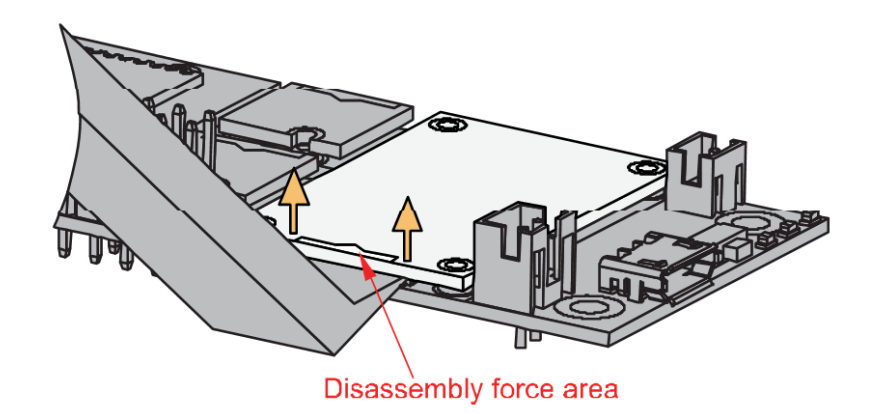

Figure 5: Applying even forces on the proper location of a WisBlock module

#### 📝 NOTE

If you will connect other modules to the remaining WisBlock Base slots, check on the WisBlock Pin Mapper 12 tool for possible conflicts.

After all this setup, you can now connect the battery (optional) and USB cable to start programming your WisBlock Core.

#### **WARNING**

- Batteries can cause harm if not handled properly.
- Only 3.7-4.2 V Rechargeable LiPo batteries are supported. It is highly recommended not to use other types of batteries with the system unless you know what you are doing.
- If a non-rechargeable battery is used, it has to be unplugged first before connecting the USB cable to the USB port of the board to configure the device. Not doing so might damage the battery or cause a fire.
- Only 5 V solar panels are supported. Do not use 12 V solar panels. It will destroy the charging unit and eventually other electronic parts.
- Make sure the battery wires match the polarity on the RAK5005-O board. Not all batteries have the same wiring.

## **Software Configuration and Example**

In this example, you will be able to measure distance via Serial Monitor.

1. You need to select first the WisBlock Core you have, as shown in Figure 6 to Figure 8.

| Sketch_aug22b   Arduino 1.8.15                                                     | - 0 | $\times$   |
|------------------------------------------------------------------------------------|-----|------------|
| File Edit Sketch Tools Help                                                        |     |            |
| Auto Format Ctrl+T                                                                 |     | . <u>o</u> |
| Archive Sketch                                                                     |     |            |
| sketch_aug2 Fix Encoding & Reload                                                  |     |            |
| 1 void s Manage Libraries Ctrl+Shift+I                                             |     | ^          |
| 2 / / m Serial Monitor Ctrl+Shift+M                                                |     |            |
| Serial Plotter Ctrl+Shift+L                                                        |     |            |
|                                                                                    |     |            |
| 4 } WiF101 / WiF1NIX Firmware Updater                                              |     |            |
| 5 Board: "WisBlock Core RAK4631 Board" Boards Manager                              |     |            |
| 6 void 1 Bootloader: "0.3.2 SoftDevice s140 6.1.1" > Arduino AVR Boards >          |     |            |
| 7 // p Debug: "Level 0 (Release)" > Arduino SAMD (32-bits ARM Cortex-M0+) Boards > |     |            |
| 8 Port: "COM4" ESP8266 Boards (3.0.2)                                              |     |            |
| 9 } Get Board Info ESP8266 Boards (3.1.0-dev) →                                    |     |            |
| Programmer RAKwireless ESP32 Modules →                                             |     |            |
| Burg Bodlader RAK4ireless nRF Modules • WisBlock Core RAK4631 Board                |     |            |
| WisBlock Core RAK4601 Board                                                        |     |            |
|                                                                                    |     |            |
|                                                                                    |     |            |
|                                                                                    |     |            |
|                                                                                    |     |            |
|                                                                                    |     |            |
|                                                                                    |     |            |
|                                                                                    |     |            |
|                                                                                    |     | ~          |
|                                                                                    |     |            |
|                                                                                    |     |            |
|                                                                                    |     |            |
|                                                                                    |     |            |
|                                                                                    |     |            |
|                                                                                    |     |            |

#### Figure 6: Selecting RAK4631 as WisBlock Core

| 🥯 sketch_aug22c     | Arduino 1.8.15                                                       |              |                                                |                                        | -                           | đ            | ×        |
|---------------------|----------------------------------------------------------------------|--------------|------------------------------------------------|----------------------------------------|-----------------------------|--------------|----------|
| File Edit Sketch To | ols Help                                                             |              |                                                |                                        |                             |              |          |
|                     | Auto Format                                                          | Ctrl+T       |                                                |                                        |                             |              | <b>1</b> |
|                     | Archive Sketch                                                       |              |                                                |                                        |                             |              |          |
| sketch_aug22        | Fix Encoding & Reload                                                |              |                                                |                                        |                             |              |          |
| 1 void s            | Manage Libraries                                                     | Ctrl+Shift+I |                                                |                                        |                             |              | ~        |
| 2 // p              | Serial Monitor                                                       | Ctrl+Shift+M |                                                |                                        |                             |              |          |
| 3                   | Serial Plotter                                                       | Ctrl+Shift+L |                                                |                                        |                             |              |          |
| 4 }                 | WiFi101 / WiFiNINA Firmware Updater                                  |              |                                                |                                        |                             |              |          |
| 5                   | Board: "WisCore RAK11200 Board"                                      | >            | Boards Manager                                 |                                        |                             |              |          |
| 6 void 1            | Upload Speed: "921600"                                               | >            | Arduino AVR Boards                             |                                        |                             |              |          |
| 7 // p              | Flash Frequency: "80MHz"                                             | >            | Arduino SAMD (32-bits ARM Cortex-M0+) Boards > |                                        |                             |              |          |
| 8                   | Flash Mode: "QIO"                                                    | >            | ESP8266 Boards (3.0.2)                         |                                        |                             |              |          |
| 9 }                 | Partition Scheme: "Default 4MB with spiffs (1.2MB APP/1.5MB SPIFFS)" | · >          | ESP8266 Boards (3.1.0-dev)                     | ,                                      |                             |              |          |
|                     | Core Debug Level: "None"                                             | >            | RAKwireless ESP32 Modules                      | WisCore RAK11200 Board                 |                             |              |          |
|                     | Port: "COM4"                                                         | >            | RAKwireless nRF Modules >                      | •                                      |                             |              |          |
|                     | Get Board Info                                                       |              |                                                |                                        |                             |              |          |
|                     | Programmer                                                           | >            |                                                |                                        |                             |              |          |
|                     | Burn Bootloader                                                      |              |                                                |                                        |                             |              |          |
|                     |                                                                      |              |                                                |                                        |                             |              |          |
|                     |                                                                      |              |                                                |                                        |                             |              |          |
|                     |                                                                      |              |                                                |                                        |                             |              |          |
|                     |                                                                      |              |                                                |                                        |                             |              |          |
|                     |                                                                      |              |                                                |                                        |                             |              | ~        |
|                     |                                                                      |              |                                                |                                        |                             |              |          |
|                     |                                                                      |              |                                                |                                        |                             |              |          |
|                     |                                                                      |              |                                                |                                        |                             |              |          |
|                     |                                                                      |              |                                                |                                        |                             |              |          |
|                     |                                                                      |              |                                                |                                        |                             |              |          |
|                     |                                                                      |              |                                                |                                        |                             |              |          |
| 1                   |                                                                      |              | WisCore RAK11200 Board, De                     | fault 4MB with spiffs (1.2MB APP/1.5MB | SPIFFS), QIO, 80MHz, 921600 | , None on CO | M4       |

Figure 7: Selecting RAK11200 as WisBlock Core

| 💿 sketch_oct29a   / | Arduino 1.8.15                     |              |                                              |                      |   | -            | ٥          | ×    |
|---------------------|------------------------------------|--------------|----------------------------------------------|----------------------|---|--------------|------------|------|
| File Edit Sketch To | ols Help                           |              |                                              |                      |   |              |            |      |
|                     | Auto Format                        | Ctrl+T       |                                              |                      |   |              |            | .0.  |
|                     | Archive Sketch                     |              |                                              |                      |   |              |            |      |
| sketch_oct29        | Fix Encoding & Reload              |              |                                              |                      |   |              |            |      |
| 1 word a            | Manage Libraries                   | Ctrl+Shift+I |                                              |                      |   |              |            | ^    |
|                     | Serial Monitor                     | Ctrl+Shift+M |                                              |                      |   |              |            |      |
| 2 // p              | Serial Plotter                     | Ctrl+Shift+I | once:                                        |                      |   |              |            |      |
| 3                   |                                    |              |                                              |                      |   |              |            |      |
| 4 }                 | WiFi101 / WiFiNINA Firmware Update | r            |                                              |                      |   |              |            |      |
| 5                   | Board: "WisBlock RAK11300"         | >            | Boards Manager                               |                      |   |              |            |      |
| 6 void 1            | Port: "COM10 (WisBlock RAK11300)"  | >            | Arduino AVR Boards                           | *                    |   |              |            |      |
| 7 // p              | Get Board Info                     |              | Arduino SAMD (32-bits ARM Cortex-M0+) Boards |                      |   |              |            |      |
| 8                   |                                    |              | ESP8266 Boards (3.0.2)                       |                      |   |              |            |      |
| 91                  | Programmer                         | >            | ESP8266 Boards (3.1.0-dev)                   |                      |   |              |            |      |
|                     | Burn Bootloader                    |              | RAKwireless FSP32 Modules                    |                      |   |              |            |      |
|                     |                                    |              | RAKwireless nRE Modules                      |                      |   |              |            |      |
|                     |                                    |              | Rahviraless Raspherny Modules                | WieBlock BAK11300    |   |              |            |      |
|                     |                                    |              | Nukwireless huspberry modules                | • Wisblock IVART1500 |   |              |            |      |
|                     |                                    |              |                                              |                      |   |              |            |      |
|                     |                                    |              |                                              |                      |   |              |            |      |
|                     |                                    |              |                                              |                      |   |              |            |      |
|                     |                                    |              |                                              |                      |   |              |            |      |
|                     |                                    |              |                                              |                      |   |              |            |      |
|                     |                                    |              |                                              |                      |   |              |            |      |
|                     |                                    |              |                                              |                      |   |              |            | ~    |
|                     |                                    |              |                                              |                      |   |              |            |      |
|                     |                                    |              |                                              |                      |   |              |            |      |
|                     |                                    |              |                                              |                      |   |              |            |      |
|                     |                                    |              |                                              |                      |   |              |            |      |
|                     |                                    |              |                                              |                      |   |              |            |      |
|                     |                                    |              |                                              |                      |   |              |            |      |
| 4                   |                                    |              |                                              |                      | Ŵ | isBlack RAK1 | 1300 on CC | DM10 |

Figure 8: Selecting RAK11300 as WisBlock Core

2. Copy the example code below:

## BAK<sup>®</sup> Documentation Center

```
@file RAK12014_Distance_Detection.ino
  @author rakwireless.com
  @version 0.1
  @copyright Copyright (c) 2020
#include <Wire.h>
VL53L0X sensor_vl53l0x(&Wire, WB_I02);
void setup() {
 pinMode(WB_IO2, OUTPUT);
 digitalWrite(WB_I02, HIGH);
 int status;
 Serial.begin(115200);
 Wire.begin();
 sensor_v153l0x.begin();
 sensor_vl53l0x.VL53L0X_Off();
 status = sensor_v153l0x.InitSensor(0x52);
 if(status)
   Serial.println("Init sensor_v15310x failed...");
void loop() {
 // Read Range.
 uint32_t distance;
 int status;
 status = sensor_vl53l0x.GetDistance(&distance);
 if (status == VL53L0X_ERROR_NONE)
   char report[64];
   snprintf(report, sizeof(report), "| Distance [mm]: %ld |", distance);
   Serial.println(report);
 delay(300);
```

If you experience any error in compiling the example sketch, check the updated code for the RAK12014 WisBlock ToF Sensor that can be found on the RAK12014 WisBlock Example Code Repository 🗅 .

3. Install the required library, as shown in Figure 9 and Figure 10.

| Sketch_mar04a   Arduino 1.8.15<br>File Edit Sketch Tools Help                                                                                                    | - 6          | כ        | ×  |
|----------------------------------------------------------------------------------------------------|--------------|----------|----|
|                                                                                                    |              |          | ø  |
| sketch_mar04a §                                                                                                    |              |          | -  |
| <pre>1 /** 2 @file RAK12014_Distance_Detection.ino 3 @author rakwireless.com 4 @brief Distance detection by laser 5 @version 0.1 6 @date 2021-8-28 7 @copyright Copyright (c) 2020 8 **/ 9 10 11 12 #include <wire.h> 13 #include <v15310x_class.h> // Click to install library: http://librarymanager/All#stm32duino_v15310x 14 VL53L0X sensor_v15310x(&amp;Wire, WB_IO2); 15 </v15310x_class.h></wire.h></pre> |              |          |    |
| 10                                                                                                    |              |          |    |
| 18 void setup() {                                                                                                    |              |          | ~  |
|                                                                                                    |              |          |    |
|                                                                                                    |              |          |    |
| 58 WitsBlock RAK4631, S140 6.1.1, Leve                                                                                                    | l 0 (Release | ) an COM | 10 |

#### Figure 9: Getting the library link

| 🕺 Library Man                                                                             | nager                                                                      |                                                                                                    | ×                                                                                                    |
|-------------------------------------------------------------------------------------------|----------------------------------------------------------------------------|----------------------------------------------------------------------------------------------------|----------------------------------------------------------------------------------------------------|
| Type All                                                                                  | ✓ Topic All                                                                | <ul> <li>stm32duino_vl53l0x</li> </ul>                                                                                                    |                                                                                                    |
| STM32duino V<br>by stm32duin<br>Allows contro<br>swipe gesture<br><u>More info</u>        | VL53L0X<br>no<br>Jlling the VL53L0X (Time<br>detection, directional (left/ | E-of-Flight and gesture detection sensor) The<br>right) swipe gesture detection and single tap get<br>and the sense of the sense of the se | his library provides simple measure distance in mm, single esture detection.<br>Version 2.0.1 ✓ Install |
| by stm32duind A<br>by stm32duind A<br>Allows contro<br>gesture detect<br><u>More info</u> | no<br>olling the VL53L0X senso<br>tion, directional (left/right) :         | ors on board of X-NUCLEO-53L0A1 This libra swipe gesture detection and single tap gesture of                                                                                                    | ary provides simple measure distance in mm, single swipe detection.                                     |
|                                                                                           |                                                                            |                                                                                                    |                                                                                                    |
|                                                                                           |                                                                            |                                                                                                    |                                                                                                    |
|                                                                                           |                                                                            |                                                                                                    | ~                                                                                                    |
|                                                                                           |                                                                            |                                                                                                    |                                                                                                    |

Figure 10: Installing the library

4. Select the right serial port and upload the code, as shown in **Figure 11** and **Figure 12**.

| 🥯 sketch_mar04a  | a   Arduino 1.8.15                 |              |                          |                                                  | _ | đ | ×          |
|------------------|------------------------------------|--------------|--------------------------|--------------------------------------------------|---|---|------------|
| File Edit Sketch | Tools Help                         |              |                          |                                                  |   |   |            |
|                  | Auto Format                        | Ctrl+T       |                          |                                                  |   |   | . <u>.</u> |
|                  | Archive Sketch                     |              |                          |                                                  |   |   |            |
| sketch_mar04     | Fix Encoding & Reload              |              |                          |                                                  |   |   |            |
| 1 /**            | Manage Libraries                   | Ctrl+Shift+I |                          |                                                  |   |   | ^          |
| 2 @fi            | Serial Monitor                     | Ctrl+Shift+M | no                       |                                                  |   |   |            |
| 3 @au            | Serial Plotter                     | Ctrl+Shift+L |                          |                                                  |   |   |            |
| 4 @br            | WiFi101 / WiFiNINA Firmware Update | er           |                          |                                                  |   |   |            |
| 5 @ve            | Board: "WisBlock RAK4631"          | >            |                          |                                                  |   |   |            |
| 6 @da            | SoftDevice: "S140 6.1.1"           | >            |                          |                                                  |   |   |            |
| 7 @co            | Debug: "Level 0 (Release)"         | >            |                          |                                                  |   |   |            |
| 8 **/            | Port: "COM10 (WisBlock RAK4631)"   | >            | Serial ports             |                                                  |   |   |            |
| 9                | Get Board Info                     |              | COM10 (WisBlock RAK4631) |                                                  |   |   |            |
| 10               | Programmer                         | >            | COM3                     |                                                  |   |   |            |
| 11               | Burn Bootloader                    |              | COM8                     |                                                  |   |   |            |
| 12 #includ       | de <wire.h></wire.h>               |              | COM9                     |                                                  |   |   |            |
| 13 #includ       | de <vl53l0x class.h=""></vl53l0x>  | // Cli       | ck to install libra      | ry: http://librarymanager/All#stm32duino_v15310x |   |   |            |
| 14 VL53L0X       | K sensor vl53l0x(&Wire,            | WB IO2);     |                          |                                                  |   |   |            |
| 15               | ,                                  |              |                          |                                                  |   |   |            |
| 16               |                                    |              |                          |                                                  |   |   |            |
| 17               |                                    |              |                          |                                                  |   |   |            |
| 18 void se       | atup() {                           |              |                          |                                                  |   |   |            |
| 19 pipMe         | de (WB TO? OUTPUT).                |              |                          |                                                  |   |   | ~          |
|                  |                                    |              |                          |                                                  |   |   |            |
|                  |                                    |              |                          |                                                  |   |   |            |
|                  |                                    |              |                          |                                                  |   |   |            |
|                  |                                    |              |                          |                                                  |   |   |            |
|                  |                                    |              |                          |                                                  |   |   |            |
|                  |                                    |              |                          |                                                  |   |   |            |
|                  |                                    |              |                          |                                                  |   |   |            |

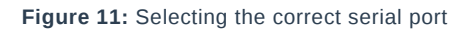

| Sketch_mar04a   Arduino 1.8.15<br>File Edit Sketch Tools Help                                                                                                    | _                            | ٥             | ×      |
|----------------------------------------------------------------------------------------------------|------------------------------|---------------|--------|
|                                                                                                    |                              |               | P      |
| sketch_mar04a §                                                                                                    |                              |               |        |
| <pre>1 /** 2 @file RAK12014_Distance_Detection.ino 3 @author rakwireless.com 4 @brief Distance detection by laser 5 @version 0.1 6 @date 2021-8-28 7 @copyright Copyright (c) 2020 8 **/ 9 10 11 12 #include <wire.h> 13 #include <vl5310x_class.h> // Click to install library: http://librarymanager/All#stm32duino_vl531 14 VL53LOX sensor_vl5310x(&amp;Wire, WB_I02); 15 16</vl5310x_class.h></wire.h></pre> | <u>0x</u>                    |               | <      |
| 17<br>18 void setup() {                                                                                                    |                              |               | Ļ      |
| IN DIRMODETWR TOZ OUTPOED.                                                                                                    |                              |               |        |
|                                                                                                    |                              |               |        |
| 58 WisBlock DAK4                                                                                                    | 531 S140 6 1 1 Jevel 0 (Rr   | elease) on C( |        |
| -oo<br>Viisbilden valed                                                                                                    | 551, 5146-5.1.1, Level 0 (IX | icase) on co  | Siwing |

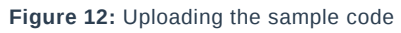

### VOTE:

RAK11200 requires the BOOT0 pin to be configured properly before uploading. If not done properly, uploading the source code to RAK11200 will fail. Check the full details on the RAK11200 Quick Start Guide.

 When you have successfully uploaded the sample code, you may open up your serial monitor as shown in Figure 13. You can try to experiment with the data by moving the sensor away from the detected surface.

| S COM10                                            | _ |              |
|----------------------------------------------------|---|--------------|
|                                                    |   | Send         |
| 01:27:06.127 ->   Distance [mm]: 27                |   | ^            |
| 01:27:06.528 ->   Distance [mm]: 23                |   |              |
| 01:27:06.954 ->   Distance [mm]: 28                |   |              |
| 01:27:07.383 ->   Distance [mm]: 27                |   |              |
| 01:27:07.785 ->   Distance [mm]: 25                |   |              |
| 01:27:08.186 ->   Distance [mm]: 27                |   |              |
| 01:27:08.586 ->   Distance [mm]: 24                |   |              |
| 01:27:08.988 ->   Distance [mm]: 26                |   |              |
| 01:27:09.389 ->   Distance [mm]: 31                |   |              |
| 01:27:09.837 ->   Distance [mm]: 29                |   |              |
| 01:27:10.238 ->   Distance [mm]: 23                |   |              |
| 01:27:10.639 ->   Distance [mm]: 24                |   |              |
| 01:27:11.040 ->   Distance [mm]: 26                |   |              |
| 01:27:11.493 ->   Distance [mm]: 32                |   |              |
| 01:27:11.878 ->   Distance [mm]: 26                |   |              |
|                                                    |   | ~            |
| Autoscroll Show timestamp Both NL & CR V 9600 baud | ~ | Clear output |

Figure 13: Serial monitor reading

### VOTE:

You can also try the other code example for the RAK12014 ToF Sensor module, which can be found on the RAK12014 WisBlock Example Code Repository

Last Updated: 4/6/2022, 4:17:22 AM